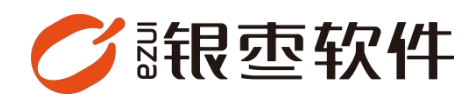

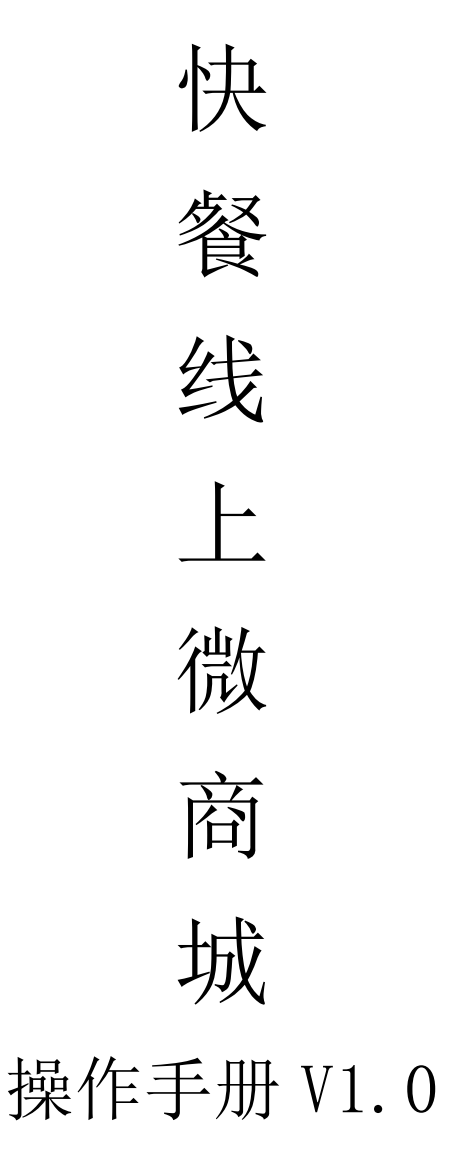

重庆银枣信息技术有限公司 运营部 023-63800610 2025/05/07

| 重  | 庆银枣信息技术有限公司  | 1 |
|----|--------------|---|
| 1. | 店铺装修         | 4 |
|    | 1.1. 店铺上架管理  | 4 |
|    | 1.2. 分类管理    | 5 |
|    | 1.3. 商品上架设置单 | 5 |
|    | 1.4. 上架商品管理  | 5 |
|    | 1.5. 广告管理    | 6 |
| 2. | 扫码           | 6 |
| 3. | 注册登录         | 6 |
|    | 3.1. 注册      | 6 |
|    | 3.2. 账号密码登录  | 7 |
| 4. | 首页           | 7 |
|    | 4.1. 更换门店    | 7 |
|    | 4.2. 自取      | 8 |
|    | 4.3. 外卖      | 9 |
| 5. | 点餐10         | 0 |
| 6. | 购物车1         | 1 |
| 7. | 支付1          | 1 |
|    | 7.1. 到店自提1   | 1 |
|    | 7.2. 配送订单14  | 4 |
| 8. | 我的10         | 6 |
|    | 8.1. 我的订单10  | 6 |
|    | 8.2. 我的资料1   | 7 |
|    | 8.3. 积分明细1   | 8 |

# 目录

| 8.4. | 储值记录 | 18 |
|------|------|----|
|      |      |    |
| 8.5. | 电子小票 | 19 |

# 1. 店铺装修

登录餐饮管理系统后台,在电商板块上架店铺、商品,并对其装修

| Of                | R空·取留條次 |          |                       |                 |           |         |          | 0 11                      | 喻入菜单                 |               | wigersw + |
|-------------------|---------|----------|-----------------------|-----------------|-----------|---------|----------|---------------------------|----------------------|---------------|-----------|
| 100<br>月品         | 电商      | 00000000 | ×                     |                 |           |         |          |                           |                      | _             |           |
| 53                | 商品管理    | 收款档案     |                       |                 |           |         |          |                           |                      | 手机商业          |           |
| 115               | 分类管理    | 支付還道     |                       |                 | 0.000     | 10.000  |          |                           |                      |               |           |
| P                 | 商品上架设置  | 支付方式     |                       | BULKUE<br>DOORG | 分类密理      | 通常管理    | 经成款费     | 广西位管理                     |                      |               |           |
| 湖北                | 商品上單记录  | 物价管理     |                       | FOOMED          |           |         |          |                           |                      |               |           |
| <b>60</b><br>7577 | 订单管理    | 电音调价单    |                       |                 |           |         | THE      |                           |                      |               |           |
| 0                 | 电南订货单   | 电商价档本    | and the second second |                 |           |         | Cantorio |                           |                      |               |           |
| 会员                | 电商温终单   | 20.99    |                       |                 |           |         |          |                           |                      |               |           |
| क्षं<br>इत्य      | 商城首页装修  | 配送员管理    | 将预需                   | 0               | 0<br>他時预告 |         | 新饮快報版    | WINDOWSEI 店务管告<br>印工具 APP | APP                  | II-NE-OSIRIAN | 正朝成员調     |
|                   | 因喻上架管理  | 戰送时段设置   |                       |                 |           |         | da       |                           | er bel <sub>et</sub> | . de          | 1         |
| 电商                | 广告位管理   | 通告管理     |                       |                 |           |         |          |                           |                      |               |           |
| <b>0</b><br>附的    |         | 基地设置     |                       |                 |           |         |          |                           |                      |               |           |
| 0<br>020          |         |          | ~                     |                 |           |         |          |                           |                      |               |           |
| 82                |         |          |                       | 支付              |           | 会員      |          |                           | 92 <u>(A</u>         |               |           |
| 62/6              |         |          |                       | 0.00            | (         |         |          | 5                         |                      |               |           |
|                   |         |          |                       | 春季的             | - 1       | 5       |          | 新潮                        | 2月                   |               |           |
|                   |         |          |                       | 0.00            |           | 新聞会供(个) |          |                           |                      |               |           |
|                   |         |          |                       |                 |           |         |          | 0.0                       | 10                   |               |           |
|                   |         |          |                       | 0.00            | -         |         |          | 0.0                       |                      |               |           |
|                   |         |          |                       | 11-4-MER        | and 2 h   |         |          |                           |                      |               |           |

### 1.1. 店铺上架管理

创建需要上架的店铺

|                  |                                         |                   | <ul> <li>(3) 請給入業準</li> <li>(3) wd@同志w •</li> </ul> |
|------------------|-----------------------------------------|-------------------|-----------------------------------------------------|
| -                | 0 2 2 2 2 2 2 2 2 2 2 2 2 2 2 2 2 2 2 2 |                   |                                                     |
|                  | + M2                                    | -                 | 「18:金郎~ 創練日期 ~ 四 - 〇 御索 *                           |
| 100 H            | 1 2025-05-07 15:56:30 御御小坂田 502 上端 wd 0 | 10.000 C          |                                                     |
| NR.<br>State     |                                         |                   |                                                     |
| <b>8</b><br>1677 |                                         |                   |                                                     |
| <b>0</b><br>会员   |                                         | 创建                |                                                     |
| aŭ.              |                                         | ·Da markar 选择门店 ~ |                                                     |
|                  |                                         | 推序通 请加入用序值        |                                                     |
| 地理               |                                         | *#◎ 上果 ○ 下架 店铺状态  |                                                     |
| 0<br>8759        |                                         |                   |                                                     |
| 0<br>1211        |                                         |                   |                                                     |
| #2<br>10/10      |                                         |                   |                                                     |
|                  |                                         | RCH NC            |                                                     |
|                  |                                         |                   |                                                     |

给刚创建的店铺选择电商接单设备

| 分类管理 x 会员列表         | 長 × 店铺上架管 | 理 C X  |       |       |       |        |        |       |       |
|---------------------|-----------|--------|-------|-------|-------|--------|--------|-------|-------|
| ● 上架 ● 上下架          | 更多 ~      |        |       |       |       |        |        |       | 门店: 全 |
| 创建时间 ≑              | 门店名称 🛊    | 门店编码 👙 | 上下架 👙 | 操作人 💲 | 排序值 💲 | 操作 👙   |        |       |       |
| 2025-05-07 15:56:30 | 街角小吃店     | 002    | 上架    | wd    | 0     | 电商接单设备 |        |       |       |
|                     |           |        |       |       | 1     | 电商接单设备 | 5001 × | ×     |       |
|                     |           |        |       |       |       |        |        | 取消 确定 |       |

## 1.2. 分类管理

创建分类或者导入档案分类

| 10 银                                                                                                    | 包型·数智餐饮    |   |    |      |            |        |       |      |        |
|----------------------------------------------------------------------------------------------------|------------|---|----|------|------------|--------|-------|------|--------|
| 999                                                                                                    | △ 分类管理 C × |   |    |      |            |        |       |      |        |
| 商品                                                                                                    | 过滤关键字      | + | 创建 | +导入  | 档案分类       | 自删除    |       |      |        |
|                                                                                                    | 街角小吃店      | 1 | 序号 | 编码 💲 | 名称         | 门店名称 💲 | 层级树 👙 | 显示顺序 | 是否显示 🍦 |
| 吉运                                                                                                    | 小吃二店       |   | 1  | 101  | 炸物类        | 街角小吃店  | 炸物类   | 0    | 显示     |
| 1                                                                                                    |            |   | 2  | 102  | 煎烤类        | 街角小吃店  | 而烤类   | 0    | 显示     |
| 采配                                                                                                    |            |   | 3  | 103  | 北方小吃       | 銜角小吃店  | 北方小吃  | 0    | 显示     |
| 40                                                                                                    |            |   | 4  | 104  | 南方小吃       | 街角小吃店  | 南方小吃  | 0    | 显示     |
| 库存                                                                                                    |            |   | 5  | 105  | 川渝小吃       | 街角小吃店  | 川渝小吃  | 0    | 显示     |
|                                                                                                    |            |   | 6  | 106  | 其它特色       | 街角小吃店  | 其它特色  | 0    | 显示     |
| の司                                                                                                    |            |   | 7  | 107  | 饮品         | 街角小吃店  | 饮品    | 0    | 显示     |
| No. of Contract of Contract of |            |   | 8  | 108  | <b>奈</b> 督 | 街角小吃店  | 要餐    | 0    | 显示     |
| mi                                                                                                    |            |   | 9  | 109  | 力口料斗       | 街角小吃店  | 加料    | 0    | 显示     |
| 吉田                                                                                                    |            |   |    |      |            |        |       |      |        |
| ■ 电商                                                                                                    |            |   |    |      |            |        |       |      |        |
| 日期                                                                                                    |            |   |    |      |            |        |       |      |        |
| <b>〇</b><br>设置                                                                                                    |            |   |    |      |            |        |       |      |        |
| 10000000000000000000000000000000000000                                                                                                    |            |   |    |      |            |        |       |      |        |

#### 1.3. 商品上架设置单

在商品上架设置单中引用已建档的商品信息

| <b>1</b>                               | 雴    | 数智餐饮                |                | 1    |       |       |       |                     |      |  |  |
|----------------------------------------|------|---------------------|----------------|------|-------|-------|-------|---------------------|------|--|--|
| 000                                    | ۵    | 分类管理 × 商品           | 品上架设置 C X      |      |       |       |       |                     |      |  |  |
| 商品                                     | + 11 | 建 + 从商品档案导          | A              |      |       |       |       |                     |      |  |  |
|                                        | 序,   | 制单时间 🗘              | 业务单号 🜲         | 审核状态 | 经办人 💲 | 制单人 🌲 | 审核人 🌷 | 审核时间 ≑              | 备注 🗘 |  |  |
| 首运                                     | 1    | 2025-03-12 14:24:05 | SPSJSZ20250005 | 已审核  |       | wd    |       |                     |      |  |  |
| e                                      |      | 2025-03-11 17:13:37 | SPSJSZ20250003 | 已审核  |       | wd    | wd    | 2025-03-11 17:13:41 |      |  |  |
| 采配                                     | 3    | 2025-03-11 17:09:20 | SPSJSZ20250001 | 已审核  |       | wd    | wd    | 2025-03-11 17:09:24 |      |  |  |
| <b>日</b><br>库存                         |      |                     |                |      |       |       |       |                     |      |  |  |
| <b>②</b><br>会员                         |      |                     |                |      |       |       |       |                     |      |  |  |
| íáí<br>营销                              |      |                     |                |      |       |       |       |                     |      |  |  |
| 巴商                                     |      |                     |                |      |       |       |       |                     |      |  |  |
|                                        |      |                     |                |      |       |       |       |                     |      |  |  |
| <b>0</b><br>设置                         |      |                     |                |      |       |       |       |                     |      |  |  |
| ■2220000000000000000000000000000000000 |      |                     |                |      |       |       |       |                     |      |  |  |

#### 1.4. 上架商品管理

通过审核的商品上架设置单中的商品会自动同步至上架商品管理页面,需要给商品选择所属分类;点击上架商品就会显示在线上商城里,下架就不会显示;

| Ħ | 見 空 敬 | 智餐饮                 |            |               |         |         |            |            |         |                |       |       |                     |             |      | 请输入 | 菜单 | <b>o</b> •• | d@mik |     |
|---|-------|---------------------|------------|---------------|---------|---------|------------|------------|---------|----------------|-------|-------|---------------------|-------------|------|-----|----|-------------|-------|-----|
|   | ۵     | 分类管理 × 商品上          | 常设置 × 南品。  | L架记录 C ×      |         |         |            |            |         |                |       |       |                     |             |      |     |    |             | _     | _   |
|   | の上線   | 2.下架 図批量            | · 毛王 / 258 |               |         |         |            |            |         |                |       |       | 门店:全部 ~             | 上下梁状态: 全部 ~ | 创建日期 |     | 53 | 0.19        | (索) 3 | * : |
|   | - 序号  | eneenin \$          | 门店名称 🗘     | 货号/条码 💲       | 品名 🗘    | 規格 🗘    | 杨紫单位       | 销售单位       | (新展分类 ) | 来题单号 👙         | 上下架 🗘 | 提作人 🗘 | 操作时间 👙              | 排序值 🗘       |      |     |    |             |       |     |
|   | 1     | 2025-03-12 14:24:05 | 街角小吃店      | 600000000012  | 奥豆腐     |         | 18         | 69         | 其它特色    | SPSJSZ20250005 | 上架    | wd    | 2025-03-12 14:24:05 | 0           |      |     |    |             |       |     |
|   | 2     | 2025-03-12 14:24:05 | 街角小吃店      | 600000000023  | 调9884   |         | 69         | 63         | 20194   | SPSJSZ20250005 | 上架    | wd    | 2025-03-12 14:24:05 | 0           |      |     |    |             |       |     |
|   | 3     | 2025-03-12 14:24:05 | 街角小吃店      | 600000000022  | 火腿肠     |         | 15         | 根          | 2084    | SPSJSZ20250005 | 上架    | wd    | 2025-03-12 14:24:05 | 0           |      |     |    |             |       |     |
|   | 4     | 2025-03-12 14:24:05 | 街角小吃店      | 600000000021  | 設置      |         | 个          | 个          | 2084    | SPSJSZ20250005 | 上架    | wd    | 2025-03-12 14:24:05 | 0           |      |     |    |             |       |     |
|   | 5     | 2025-03-12 14:24:05 | 御角小吃店      | 600000000020  | 双人套督A   | 煎饼果子+愈鱼 | 69         | 63         | 表名      | SPSJSZ20250005 | 上架    | wd    | 2025-03-12 14:24:05 | 0           |      |     |    |             |       |     |
|   | 6     | 2025-03-12 14:24:05 | 彻角小吃店      | 600000000019  | 单人套督8   | 肉夾餅+酸辣粉 | 19         | 63         | 我将      | SPSJSZ20250005 | 上端    | wd    | 2025-03-12 14:24:05 | 0           |      |     |    |             |       |     |
|   | 7     | 2025-03-12 14:24:05 | 徵角小吃店      | 600000000018  | 单人套器A   | 炸鸡翅+炸着条 | 19         | 69         | 我将      | SPSJSZ20250005 | 上解    | wd    | 2025-03-12 14:24:05 | 0           |      |     |    |             |       |     |
|   | 8     | 2025-03-12 14:24:05 | 街角小坞店      | 6000000000017 | 可乐      |         | 杯          | 杯          | 饮品      | SPSJSZ20250005 | 上架    | wd    | 2025-03-12 14:24:05 | 0           |      |     |    |             |       |     |
|   | 9     | 2025-03-12 14:24:05 | 街角小吃店      | 600000000016  | 意等冰沙    |         | 杯          | 杯          | 07.65   | SPSJSZ20250005 | 上架    | wd    | 2025-03-12 14:24:05 | 0           |      |     |    |             |       |     |
|   | 10    | 2025-03-12 14:24:05 | 街角小吃店      | 600000000015  | 柠檬茶     |         | 杯          | 杯          | 饮品      | SPSJSZ20250005 | 上荣    | wd    | 2025-03-12 14:24:05 | 0           |      |     |    |             |       |     |
|   | 11    | 2025-03-12 14:24:05 | 街角小吃店      | 600000000014  | 杨枝甘露    |         | 杯          | 杯          | 饮品      | SPSJSZ20250005 | 上架    | wd    | 2025-03-12 14:24:05 | 0           |      |     |    |             |       |     |
|   | 12    | 2025-03-12 14:24:05 | 御角小吃店      | 600000000013  | 蒙鲁小丸子   |         | 19         | 63         | 其它特色    | SPSJSZ20250005 | 上端    | wd    | 2025-03-12 14:24:05 | 0           |      |     |    |             |       |     |
|   | 13    | 2025-03-12 14:24:05 | 街角小吃店      | 6000000000011 | 纳巴土亚    |         | 19         | 13         | 其它特色    | SPSJSZ20250005 | 上解    | wd    | 2025-03-12 14:24:05 | 0           |      |     |    |             |       |     |
|   | 14    | 2025-03-12 14:24:05 | 街角小45店     | 6000000000010 | DOFFERS |         | 68         | 捐          | 川浦小坊    | SPSJSZ20250005 | 上梁    | wd    | 2025-03-12 14:24:05 | 0           |      |     |    |             |       |     |
|   | 15    | 2025-03-12 14:24:05 | 街角小吃店      | 6000000000009 | 抄手      |         | 88         | 稱          | 川浦小坊    | SPSJSZ20250005 | 上架    | wd    | 2025-03-12 14:24:05 | 0           |      |     |    |             |       |     |
|   | 16    | 2025-03-12 14:24:05 | 街角小吃店      | 6000000000008 | 烧麦      |         | 个          | 个          | 南方小吃    | SPSJSZ20250005 | 上架    | wd    | 2025-03-12 14:24:05 | 0           |      |     |    |             |       |     |
|   | 17    | 2025-03-12 14:24:05 | 街角小吃店      | 600000000007  | 肠粉      |         | 68         | 68         | 南方小吃    | SPSJSZ20250005 | 上架    | wd    | 2025-03-12 14:24:05 | 0           |      |     |    |             |       |     |
|   | 18    | 2025-03-12 14:24:05 | 御角小吃店      | 600000000005  | 内夹镇     |         | 个          | 个          | 北方小吃    | SPSJSZ20250005 | 上端    | wd    | 2025-03-12 14:24:05 | 0           |      |     |    |             |       |     |
|   | 19    | 2025-03-12 14:24:05 | 街角小吃店      | 600000000004  | 煎饺      |         | 个          | 个          | 的烤柴     | SPSJSZ20250005 | 上端    | wd    | 2025-03-12 14:24:05 | 0           |      |     |    |             |       |     |
|   | 20    | 2025-03-12 14:24:05 | 街角小45店     | 600000000003  | 烤面筋     |         | 19         | 根          | 的特殊     | SPSJSZ20250005 | 上解    | wd    | 2025-03-12 14:24:05 | 0           |      |     |    |             |       |     |
|   | 21    | 2025-03-12 14:24:05 | 街角小吃店      | 6000000000002 | 炸鸡酒     |         | $\uparrow$ | 1          | 炸物英     | SPSJSZ20250005 | 上架    | wd    | 2025-03-12 14:24:05 | 0           |      |     |    |             |       |     |
|   | 22    | 2025-03-11 17:13:37 | 街角小吃店      | 6000000000006 | 煎饼果子    |         | $\uparrow$ | $\uparrow$ | 北方小吃    | SPSJSZ20250003 | 上架    | wd    | 2025-03-11 17:14:15 | 0           |      |     |    |             |       |     |
|   | 23    | 2025-03-11 17:09:20 | 街台小坊店      | 6000000000001 | 1547-5  |         | 10         | 62         |         | SPSJSZ20250001 | F-SØ  | wd    | 2025-03-11 17:14:15 | 0           |      |     |    |             |       |     |

# 1.5. 广告管理

给首页添加轮播广告图

| <b>1</b>       | 夏季 数 | 習餐饮                 |             |                |       |         |        |      |  |  |      | 请输入菜单                 |  |
|----------------|------|---------------------|-------------|----------------|-------|---------|--------|------|--|--|------|-----------------------|--|
| 888            | ۵    | 分类管理 × 商品上的         | 樂设置 × 商品上架记 | 录 × 广告位管理      | ≣ c × |         |        |      |  |  |      |                       |  |
| 两品             | 十创建  | E) 19178            |             |                |       |         |        |      |  |  | 创建日期 | <ul> <li>I</li> </ul> |  |
| 20             | 原号   | 创建时间 💲              | 名称 \$       | 图片 章           | 排序值 ≑ | 广告类型 💲  | 龍特类型 💲 | 状态 👙 |  |  |      |                       |  |
| PR KG          | 1    | 2025-05-07 16:15:11 | 广告2         | https://cshopd |       | 留页顶部轮珊瑚 | 自定义    | 正常   |  |  |      |                       |  |
| 12             | 2    | 2025-05-07 16:14:09 | 广告          | https://cshopd |       | 首页顶部轮播图 | 自定义    | 正常   |  |  |      |                       |  |
| 采配             |      |                     |             |                |       |         |        |      |  |  |      |                       |  |
| <b>論</b><br>库存 |      |                     |             |                |       |         |        |      |  |  |      |                       |  |
|                |      |                     |             |                |       |         |        |      |  |  |      |                       |  |
| aú<br>世的       |      |                     |             |                |       |         |        |      |  |  |      |                       |  |
| 电商             |      |                     |             |                |       |         |        |      |  |  |      |                       |  |
| 0<br>8195      |      |                     |             |                |       |         |        |      |  |  |      |                       |  |
| <b>〇</b><br>役册 |      |                     |             |                |       |         |        |      |  |  |      |                       |  |
| ■S<br>应用       |      |                     |             |                |       |         |        |      |  |  |      |                       |  |

# 2. 扫码

登录餐饮管理系统后台,在首页扫描【手机商城】码。

| <ul> <li>空 数目時次</li> <li>○ 9月世世 × 商品</li> </ul> | LLWQE × MALWQ  | 译 × 广告位管理 ×     |                  |                 |           |                     |       | ⑦ 请输入菜单                   | 2 😁 wd@@&              |
|-------------------------------------------------|----------------|-----------------|------------------|-----------------|-----------|---------------------|-------|---------------------------|------------------------|
| 最近使用                                            |                |                 |                  |                 |           |                     |       |                           | 手机高城                   |
| 广告位管理<br>营业概况                                   | 南張上第记录<br>门店管理 | 分类管理<br>系统设置    | 商品上架设置<br>促纳员    | 店铺上梁管理<br>POS登记 | 会员列表      | 商品标定                | 透音管理  | <b>登</b> 408章             |                        |
| 后台消息                                            |                |                 |                  |                 |           |                     | 下载中心  |                           | /                      |
| 3<br>侍の事项                                       |                | 0<br>生日掲醒       | <b>0</b><br>库存预管 | 0               | 0 追胡预告    |                     | 茶饮快餐板 | Windows打 店务管理-<br>印工具 App | 叫号系统-<br>APP 正報收根据 正報点 |
| 0<br>过期常品                                       |                |                 |                  |                 |           |                     | ±     |                           | <b>H</b> H             |
| 今天 許天                                           | 志周 :           | <b>5月</b> 街角小吃店 |                  |                 |           |                     |       |                           |                        |
| 161                                             | 5              | 毛利              |                  | 支付              |           | 会员                  |       |                           | 储值                     |
|                                                 |                | 0<br>交易総数       |                  | 0.00<br>案章的     | (         |                     |       | 5<br>新潮会员                 |                        |
| 0.00<br>章业家校 (元)                                |                | 0.00<br>Pos会额   |                  | 0.00<br>汽值会啊    |           | <b>5</b><br>新增会员(个) |       |                           |                        |
| Poter                                           | 0.00           | 0.00            |                  | 0.00            | provent   |                     |       | 0.00                      |                        |
| 100.00                                          | D.C.482.81     | 10.14.22.41     |                  | いる工作            | 0110 2000 | NG                  |       | a secondary               |                        |

# 3. 注册登录

## 3.1. 注册

#### 注册新会员

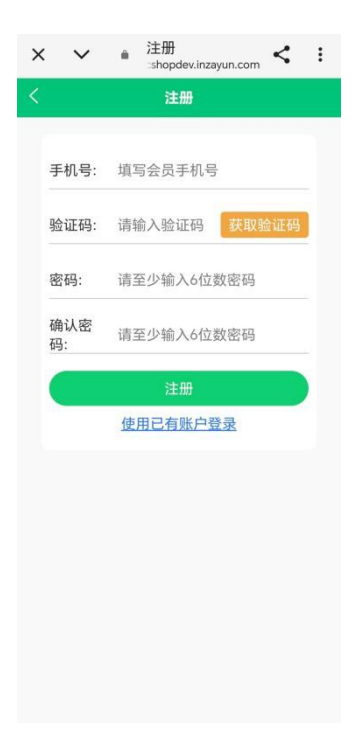

# 3.2. 账号密码登录

账号密码管理路径: ERP 后台-会员-会员列表,支持按需切换语言。

| Cshopdev.                  | nzayun.co | m C   |   |
|----------------------------|-----------|-------|---|
| 登录                         | ł         |       |   |
|                            |           | 中文    |   |
| ♀ 填写手机号                    |           |       |   |
| ☆ 填写密码                     |           |       |   |
| 记住密码                       |           | 注册    |   |
| 登录                         | ŧ         |       |   |
| 同意并接受用户协议                  | 3         | 忘记密码? |   |
|                            |           |       |   |
|                            |           |       |   |
|                            |           |       |   |
|                            |           |       |   |
|                            |           |       |   |
| $\leftarrow \rightarrow +$ | 4         | ) =   | 1 |

# 4. 首页

## 4.1. 更换门店

在首页更换门店,选择对应门店

| and the second second se | odev.inzay < :              |
|----------------------------------------------------------------------------------------------------|-----------------------------|
| <ul> <li>26</li> <li>今日美食</li> <li>新居井立五術館</li> <li>ご 街角小吃店</li> <li>○ 长生桥綱</li> </ul>                                                                                                    |                             |
| Take Out<br>自取                                                                                                    | Takeaway<br>外卖<br>ここ        |
| 会员新鲜事                                                                                                    |                             |
|                                                                                                    | ·未啦!                        |
| ▲<br>今日美食<br>☆ 88                                                                                                    |                             |
| × ✓ ف 选择门<br>⊰hopder                                                                                                    | 店<br>Linzayun.com く :<br>I店 |
|                                                                                                    |                             |
| Q 请输入门店名称                                                                                                    | 搜索                          |
| Q 请输入门店名称<br>() () () () () () () () () () () () () (                                                                                                    | ⑦ 7.2km 去下单                 |

# 4.2. 自取

选择自取会跳转到点餐界面

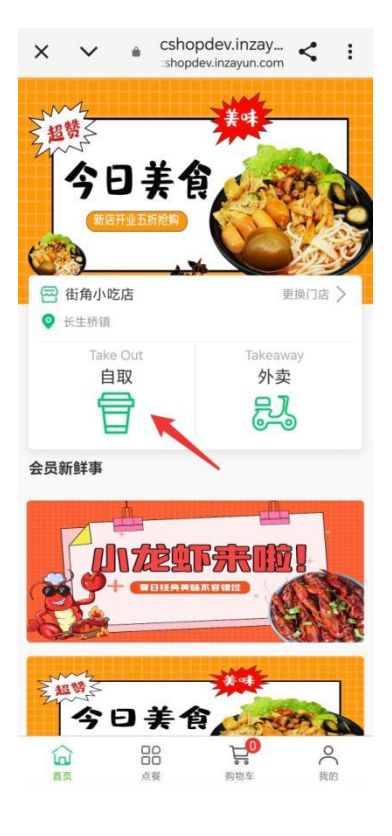

| × ×     | CSNO<br>Shope | pdev.Inzay<br>lev.inzayun.com | < : |
|---------|---------------|-------------------------------|-----|
|         |               | 餐                             | Q   |
| 🕾 街角小吃店 | 古             |                               |     |
| 商品商     | 家             |                               |     |
|         | 炸物类           |                               |     |
| 煎烤类     | Ś             | 炸鸡翅<br>¥6.00                  | Đ   |
| 北方小吃    | 煎烤类           |                               |     |
| 南方小吃    |               | 烤面筋<br>¥3.00                  | 0   |
| 川渝小吃    |               |                               |     |
| 其它特色    | SE .          | 煎饺<br>¥1.50                   | •   |
| 饮品      | a contra      |                               |     |
| 套餐      | 北方小吃          |                               |     |
| 加料      | Carbo         | 煎饼果子<br>¥12.00                | ¢   |
|         | No. Con       | 肉夹馍                           |     |
| 「」      |               | 2010年                         | (我的 |

# 4.3. 外卖

点击外卖需要添加或者选择收货地址

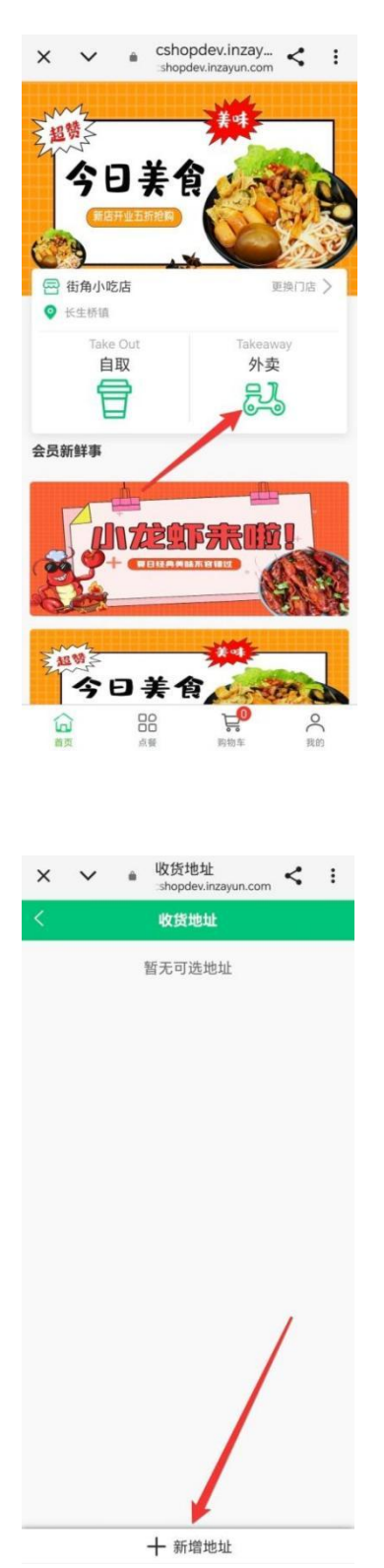

# 5. 点餐

选择商品,商品会自动加载到购物车

| × v        | shopdev.inzay <                                                  |
|------------|------------------------------------------------------------------|
|            | 点餐 Q                                                             |
| 图 街角小      | 乞店                                                               |
| 商品         | 商家                                                               |
|            | 炸物类                                                              |
| 煎烤类        |                                                                  |
| 北方小吃       | 煎烤类                                                              |
| 南方小吃       | 烤面筋<br>¥3.00 ─ 1                                                 |
| 川渝小吃       | 煎饺<br>¥1.50 ○ 1 ↔                                                |
| 英它将已<br>饮品 | 北方小吃                                                             |
| 套餐         | 煎饼果子<br>¥12.00                                                   |
| 加料         | <br> <br> <br> <br> <br> <br> <br> <br> <br> <br> <br> <br> <br> |
| うう         | □○ ↓ 3 ○<br>点盤 购物车 我的                                            |

# 6. 购物车

在购物车页面选择商品进行支付

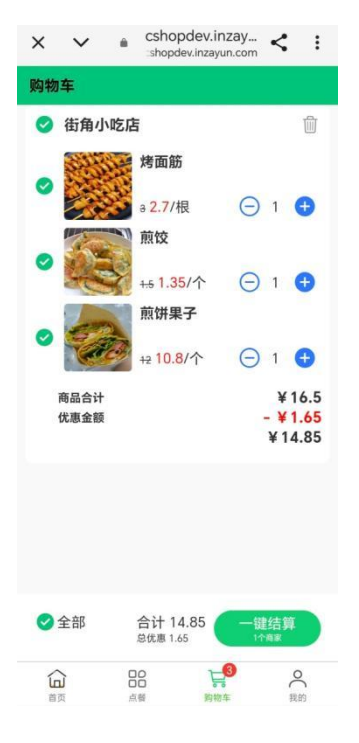

# 7. 支付

点击结算后,页面会跳转到确认订单,在此页面选择是配送订单还是到店自提;

#### 7.1. 到店自提

到店自提就会显示门店信息:

| × ヽ    | / ÷                       | 确认订单<br>shopdev.inza | ayun.com | <                  | :              |
|--------|---------------------------|----------------------|----------|--------------------|----------------|
|        |                           | 确认订单                 |          |                    |                |
| ē<br>O | 2送订单<br>街角<br>地址:         | 小吃店茶园                | 到店自想     | Ð                  |                |
| 街角小口   | 吃店<br>烤面筋<br>+3¥2.7       | 7/根                  |          | ¥2                 | .7<br>(1       |
|        | 煎饺<br>+1.5 ¥ 1.<br>煎饼果=   | .35/个<br>子           |          | ¥ 1.3<br>><br>¥ 10 | 35<br>(1<br>.8 |
| 运费订单备注 | I <sub>¥12</sub> ¥1(<br>± | ).8/个                | 请        | ×<br>¥0.0          | <1<br>00<br>>  |
| 账户余额   | <b>颜 ¥84.9</b>            | 已优惠¥                 | 1.65 小计  | -¥14.8             | 35             |
| 本次使用   | 用金额<br>立[                 | 即支付 ¥14              | .85      | 0元                 |                |

商家在收银端的电商板块可以查看订单,并对订单进行处理

| 🂋 सिक्ते छडिस्टर 📋 राभ 🛛 | 兒 交班 🔹 电商                                                  | <b>区</b> 退货       | ≣₽\$ |                                                     |      |                                    |       |                                 |      |                                   |        | 街角小吃古[15                          | 5381772497] [ | POS001] 🔻 🤇                        |   |
|--------------------------|------------------------------------------------------------|-------------------|------|-----------------------------------------------------|------|------------------------------------|-------|---------------------------------|------|-----------------------------------|--------|-----------------------------------|---------------|------------------------------------|---|
| 资金入去运动记载收益运              | <b>e</b>                                                   | +                 | 全部   | <                                                   | 炸物类, | 煎烤美,                               | 北方小吃, | 南方小吃,                           | 川渝小型 | <ul> <li>其它特任</li> </ul>          | e, the | , 書餐,                             | 加料 •          |                                    | > |
|                          |                                                            | -                 |      | <b>炸薯条</b><br>6000000000000000000000000000000000000 |      | 前期果子<br>5000000000000<br>¥ 12.00/个 |       | 炸鸡捆<br>500000000000<br>¥ 6.00/个 | 111  | 终回航<br>600020000003<br>¥ 3.00/根   | Se .   | 612<br>000000000004<br>¥ 1.50/个   |               | 内夹提<br>50000000005<br>¥ 15.00/个    |   |
|                          |                                                            | 数量<br>(*)         |      | <b>肠粉</b><br>60000000000007<br>¥ 10.00/份            |      | 续奏<br>5000000000008<br>¥ 2.50/个    | æ     | 掛手<br>500000000000<br>¥ 16.00/碗 |      |                                   |        | 第巴士豆<br>0000000000011<br>¥ 5.00/份 |               | 與亞病<br>500000000012<br>¥ 10.00/份   |   |
|                          |                                                            | (delete)          |      | 章鱼小丸子<br>600000000013<br>¥ 12.00/份                  |      | 桥枝甘露<br>600000000014<br>¥ 15.00/研  |       | 柠檬茶<br>500000000015<br>¥ 8.00/杯 |      | 草莓冰沙<br>600000000016<br>¥ 12.00/杯 | Ű      | 955<br>000000000017<br>¥ 6.00/क   |               | 单人套核A<br>505050000018<br>¥ 15.80/份 |   |
|                          |                                                            | 改价<br>(alt)       |      | 单人套袋B<br>6000000000000000000000000000000000000      |      | 双人音報A<br>500000000020<br>¥ 36.80/例 | ۲     | 新聞<br>5000000000021<br>¥ 2.00/个 |      | 大配肠<br>500000000022<br>¥ 2.50r根   |        | ©00000000023<br>¥ 0.00/∰          |               | 任意小吃<br>50000000024<br>¥ 5.00/份    |   |
|                          |                                                            | 0<br>注单<br>(ctrl) |      | 无码商品<br>99999999999999999999<br>¥ 66.00/个           | -    | ₩位费<br>8888888888888<br>¥ 1.00/个   |       |                                 |      |                                   |        |                                   |               |                                    |   |
|                          |                                                            | 会员<br>(blank)     |      |                                                     |      |                                    |       |                                 |      |                                   |        |                                   |               |                                    |   |
|                          |                                                            | 매풍                |      |                                                     |      |                                    |       |                                 |      |                                   |        |                                   |               |                                    |   |
|                          |                                                            | 快捷备注              |      |                                                     |      |                                    |       |                                 |      |                                   |        |                                   |               |                                    |   |
| 散客<br>四品款量<br>订加销号 N047  | 2025-05-09 09 56-22<br>0 (#<br>425050909561600001<br>¥0.00 | 输认<br>[Ent]       |      |                                                     |      |                                    |       |                                 |      |                                   |        |                                   |               | ¢                                  | 1 |

对于新订单,首先要将商品加进备货表,单击即可;

| <           |         |               |         |                      |                            |    | 备货 |                              |                   |                                |                |                  |                |
|-------------|---------|---------------|---------|----------------------|----------------------------|----|----|------------------------------|-------------------|--------------------------------|----------------|------------------|----------------|
| 博输入条码图      | 助记码/订单号 |               | <br>已过去 | 1014分钟               | 收货人: 电话:<br>收货地址:<br>配送方式: |    |    |                              | 订单<br>自提<br>接单    | 类型: 自提<br>码: 90217660<br>员: wd | 状态: i<br>数量: ( | 商家已接单,正在<br>0/3件 | 王备货            |
| 新订单包        | 配送中     | 退货            | 订单货     | 物表 单号: DS1538177     | 249700001324               |    |    |                              |                   |                                |                |                  | 合计: 14.85      |
| _           |         |               | *5      | 88                   |                            | 規格 | 备注 | 数指                           | 制余数量              | 重量                             | 单价             | 小计               | 操作             |
| 2025-05-08  |         |               | 1       | 烤面筋<br>6000000000003 |                            |    |    | 1 根                          | 1                 | 0                              | 2.70           | 2.70             | 换货             |
| 1 <b>B1</b> | (自提)    | 已过去1027分<br>钟 | 2       | 煎饺<br>600000000004   |                            |    |    | 1个                           | 1                 | 0                              | 1.35           | 1.35             | 换货             |
| 2 <b>B2</b> | (自提)    | 已过去1014分<br>钟 | 3       | 煎饼果子<br>600000000006 |                            |    |    | 1个                           | 1                 | 0                              | 10.80          | 10.80            | 换货             |
|             |         |               | 备货表序号   | 显名                   |                            | 规格 | 备注 | 数量 剩余                        | 数量 重量             | 已经备数量                          | 单价             | 小计               | 合计: 0.00<br>操作 |
|             |         |               | 备货表序号   | 品名<br>↓              |                            | 规格 | 督注 | 数量         発分           哲无政病 | - <del>2</del> -2 | 已经备数量                          | 单价             | 小计               | 合计: 0.00<br>操作 |
|             |         |               | 取       | 背订单 保 <del>存</del> 行 | 备货信息                       |    |    |                              |                   |                                |                | 打印 (1)           | 験客已取度          |

加入备货表之后可以进行"取消订单"、"保存备货信息"、"打印""顾客已 取餐"的订单操作

| <           |          |               |      |                      |                           |    | 备货 |      |      |                      |                        |      |   |                |                        |           |
|-------------|----------|---------------|------|----------------------|---------------------------|----|----|------|------|----------------------|------------------------|------|---|----------------|------------------------|-----------|
| 間输入条码       | /助记码/订单号 |               |      | 016分钟                | 收货人: 电活:<br>收货地址:<br>配送方式 |    |    |      |      | 订单类型<br>自提码:<br>據单员: | 2: 自提<br>9021766<br>wd | D    |   | 状态: 商<br>数量: 3 | 家已接单,正在<br><b>/3</b> 件 | E备货       |
| 新订单包        | 配送中      | 退货            | 订单货物 | 御表 単号: DS153817724   | 9700001324                |    |    |      |      |                      |                        |      |   |                |                        | 合计: 0.00  |
| 2025 05 00  |          |               | 序号   | 品名                   |                           | 規格 | 备注 |      | 数量   | 剩余数量                 | 重量                     |      |   | 单价             | 小计                     | 操作        |
| 2020-00-08  |          |               |      |                      |                           |    |    |      |      |                      |                        |      |   |                |                        |           |
| 1 <b>B1</b> | (自提)     | 已过去1030分<br>钟 |      |                      |                           |    |    |      |      |                      |                        |      |   |                |                        |           |
| 2 <b>B2</b> | (目提)     | 已过去1016分<br>钟 |      |                      |                           |    |    | 誓无政援 |      |                      |                        |      |   |                |                        |           |
|             |          |               |      |                      |                           |    |    |      |      |                      |                        |      |   |                |                        |           |
|             |          |               |      |                      |                           |    |    |      |      |                      |                        |      |   |                |                        |           |
|             |          |               |      |                      |                           |    |    |      |      |                      |                        |      |   |                |                        |           |
|             |          |               | 备货表  |                      |                           |    |    |      |      |                      |                        |      |   |                |                        | 合计: 14.85 |
|             |          |               | 序号   | 品名                   |                           | 规格 | 备注 | 数量   | 剩余数量 | 重量                   | B                      | 经备数量 | t | 单价             | 小计                     | 操作        |
|             |          |               | 1    | 煎饼果子<br>600000000006 |                           |    |    | 1个   | 0    |                      |                        | - 1  | + | 10.80          | 10.80                  | 移除        |
|             |          |               | 2    | 煎饺<br>600000000004   |                           |    |    | 1个   | 0    |                      |                        | - 1  | + | 1.35           | 1.35                   | 移除        |
|             |          |               | 3    | 烤面筋<br>600000000003  |                           |    |    | 1 根  | 0    | -                    |                        | - 1  | + | 2.70           | 2.70                   | 移除        |
|             |          | ſ             |      |                      |                           |    |    |      |      |                      |                        |      |   |                |                        |           |

商家标记"顾客已取餐"之后顾客线上商城的订单状态就会变成"己完成";

| <                 |                           | 订单                 |     |                                  |
|-------------------|---------------------------|--------------------|-----|----------------------------------|
| 全部                | 待支付                       | 进行中                | 己完成 | 退款                               |
| <b>•</b> 1<br>支付时 | <b>封角小吃店</b><br>间 2025-0! | <b>5</b> -08 17:03 | :59 | 完成                               |
|                   |                           | Sy.                |     | <b>¥ 14.85</b><br><sub>共3件</sub> |
|                   |                           |                    | j   | 退货/退款                            |
|                   |                           |                    | i   | 退货/退款                            |
|                   |                           |                    |     |                                  |
|                   |                           |                    |     |                                  |
|                   |                           |                    |     |                                  |
|                   |                           |                    |     |                                  |
|                   |                           |                    |     |                                  |
|                   |                           |                    |     |                                  |
|                   |                           |                    |     |                                  |
|                   |                           |                    |     |                                  |

# 7.2. 配送订单

配送订单需要选择收货地址,下单之后由骑手进行配送:

| 🕯 cshop                  | dev.inzayun.com | C       |
|--------------------------|-----------------|---------|
| < a                      | 认订单             |         |
| 配送订单                     | 到店              | 自提      |
| 长生桥镇                     | 号茶.             | . >     |
| 王先生 15381.               | 1               |         |
| 街角小吃店                    |                 |         |
| 酸辣粉 微辣/小份                |                 | ¥9      |
| ¥10¥9/碗                  |                 | x1      |
| <b>展示</b> 锅巴土豆           |                 | ¥ 4.5   |
| ¥5¥4.5/8                 | }               | x1      |
| 运费                       |                 | ¥0.00   |
| 订单备注                     |                 | 请填写 >   |
|                          | 已优惠¥1.5         | 小计¥13.5 |
| 账户余额 ¥64.65              |                 |         |
| 本次使用金额                   |                 | 0 元     |
|                          |                 | _       |
| 立即                       | 支付 ¥13.5        |         |
| $\leftarrow \rightarrow$ | + 4             | ≡       |

商家在收银端将订单商品加入到备货表,备货完成点击发货

| <         |                    |                  |                            |                                                                                                    |                                           |    | 宙贞                      |                       |                        |                    |                                                                         |                                                                          |                            |                             |
|-----------|--------------------|------------------|----------------------------|----------------------------------------------------------------------------------------------------|-------------------------------------------|----|-------------------------|-----------------------|------------------------|--------------------|-------------------------------------------------------------------------|--------------------------------------------------------------------------|----------------------------|-----------------------------|
| 请输入条码     | 》助记码/订单            | ¥号/自提I           | <br>已过去:                   | 3分钟                                                                                                    | 收货人:王 电话: 1530<br>收货地址:长生桥镇:<br>配送状态: 待接单 |    | -                       |                       |                        | 订单类型<br>接单员:       | !: 配送<br>wd                                                             | 状态:<br>数量:                                                               | 商家已接单,正<br>2/2件            | 在备货                         |
| 新订单包      | 配送中                | 中 退货             | 订单货                        | 物表 单号: DS1538177                                                                                                    | 7249700001325                             |    |                         |                       |                        |                    |                                                                         |                                                                          |                            | 合计: 0.00                    |
|           |                    |                  | 序号                         | 品名                                                                                                    |                                           | 規格 | 备注                      |                       | 数量 利分                  | 設量                 | 重量                                                                      | 单价                                                                       | 小计                         | 操作                          |
| 025-05-09 |                    |                  |                            |                                                                                                    |                                           |    |                         |                       |                        |                    |                                                                         |                                                                          |                            |                             |
| B1        | 王 (配送)<br>15381772 | )<br>2497 已过去3分钟 |                            |                                                                                                    |                                           |    |                         |                       |                        |                    |                                                                         |                                                                          |                            |                             |
| 025-05-08 |                    |                  |                            | T                                                                                                    |                                           |    |                         |                       |                        |                    |                                                                         |                                                                          |                            |                             |
| B1        | (自提)               | 已过去1043分<br>钟    |                            |                                                                                                    |                                           |    |                         | 智无数描                  |                        |                    |                                                                         |                                                                          |                            |                             |
|           |                    |                  |                            |                                                                                                    |                                           |    |                         |                       |                        |                    |                                                                         |                                                                          |                            |                             |
|           |                    |                  |                            | 将i                                                                                                    | 订单商品加入到备货表                                |    |                         |                       |                        |                    |                                                                         |                                                                          |                            |                             |
|           |                    |                  |                            | 将ì                                                                                                    | 订单商品加入到备货表                                |    |                         |                       |                        |                    |                                                                         |                                                                          |                            |                             |
|           |                    |                  | 备带表                        | 将                                                                                                    | 订单商品加入到备货表                                |    |                         |                       |                        |                    |                                                                         |                                                                          |                            | 会计: 13.50                   |
|           |                    |                  | 备货表序号                      | 将                                                                                                    | 订单商品加入到备货表                                | 规格 | 裔注                      | 数量                    | 剩余数量                   | 重量                 | 已经有数量                                                                   | 单价                                                                       | 小计                         | 合计: 13.50<br>操作             |
|           |                    |                  | <b>备货表</b><br>序号<br>1      | 将1<br>品名<br>锅巴士豆<br>60000000011                                                                                                    | 订单商品加入到备货表                                | 現格 | 箭注                      | <b>数量</b><br>1份       | <b>剩余数量</b><br>0       | 重量<br>             | 已经得数量<br>- 1                                                            | <b>単价</b><br>+ 4.50                                                      | dvit<br>4.50               | 合计: 13.50<br>操作<br>移除       |
|           |                    |                  | <b>备货表</b><br>序号<br>1<br>2 | 将1                                                                                                    | 订单商品加入到备货表                                | 规格 | 裔注<br>微陳,小份             | 数量<br>1份<br>1碗        | <b>利</b> 余数量<br>0<br>0 | 重量<br>             | <ul> <li>已经备股量</li> <li>- 1</li> <li>- 1</li> </ul>                     | <b>単价</b><br>+ 4.50<br>+ 9.00                                            | 小計<br>4.50<br>9.00         | 合计: 13.50<br>操作<br>移除<br>移除 |
|           |                    |                  | <b>备货表</b><br>序号<br>1<br>2 | *영1<br>물론<br>태민土豆<br>600000000011<br>解時初<br>600000000010                                                                                                    | 订单商品加入到备货表                                | 現格 | 解注<br>视竦,小份             | 数量<br>1份<br>1所        | <b>剰余数量</b><br>0<br>0  | <b>亚型</b><br>      | 已经备数量<br>- 1<br>- 1                                                     | <b>单价</b><br>+ 4.50<br>+ 9.00                                            | <b>JNI</b><br>4.50<br>9.00 | 合计: 13.50<br>操作<br>移除<br>移除 |
|           |                    |                  | <b>备货表</b><br>序号<br>1<br>2 | 부당)<br>목록<br>(1997년)<br>(1997년)<br>(1997)<br>(1997)<br>(197 | 订单商品加入到备货表                                | 规格 | 備注<br>但THEL文中的          | 数量<br>1份<br>1碗        | 利余数量       0       0   |                    | - 1 - 1 - 1 - 1 - 1 - 1 - 1 - 1 - 1 - 1                                 | <b>単价</b><br>+ 4.50<br>+ 9.00                                            | <b>1</b> 50<br>9.00        | 合计: 13.50<br>順作<br>移除<br>移除 |
|           |                    |                  | <b>御货表</b><br>序号<br>1<br>2 | 将1<br>료로<br>명진:11页<br>600000000011<br>新新約<br>600000000010                                                                                                    | 订单商品加入到备货表                                | 现格 | <b>新注</b><br>(1314),(小分 | <b>設理</b><br>1份<br>1號 | 判余政策<br>0<br>0         | ■ 重量<br><br><br>商( | 已经备数量           -         1           -         1           -         1 | <ul> <li>単价</li> <li>+</li> <li>4.50</li> <li>+</li> <li>9.00</li> </ul> | dstt<br>4.50<br>9.00       | 合计: 13.5(<br>遅作<br>移除<br>移除 |
|           |                    |                  | <b>备货表</b><br>序号<br>1<br>2 | 부당)<br>표준<br>(MPL-1-표<br>(MPC-1-표<br>(MPC-1-표<br>(MPC-1-표<br>(MPC-1-표<br>(MPC-1-표))<br>(MPC-1-표<br>(MPC-1-표))<br>(MPC-1-표<br>(MPC-1-표))<br>(MPC-1-표<br>(MPC-1-표))<br>(MPC-1-표)<br>(MPC-1-표)<br>(MPC-1-<br>(MPC-1-<br>(MPC                                                                                                    | 订单商品加入到备货表                                | 规格 | 橋注<br>10月4日<br>小台       | <b>設量</b><br>1份<br>1號 | <b>判余政団</b><br>0<br>0  | ・<br><br>で<br>商の   | 已经备数量<br>- 1<br>- 1                                                     | <ul> <li>単新</li> <li>+ 4.50</li> <li>+ 9.00</li> <li>ぶ点击发货</li> </ul>    | 011<br>4.50<br>9.00        | 合计: 13.5<br>現作<br>移除<br>移除  |

# 选择配送员

| <                                                     |                     | 0 9                                               | 新统动印度               |    |      |        |               |            |                  |           |
|-------------------------------------------------------|---------------------|---------------------------------------------------|---------------------|----|------|--------|---------------|------------|------------------|-----------|
|                                                       | <br>已过去7分钟          | 收货人:王 电话: 15381772<br>收货地址:长生桥镇家西新区米兰<br>配语状态:待接单 | 2497<br>2第15号茶园登讯天地 |    |      | 订单类接单员 | 型: 配送<br>: wd | 状态:<br>数量: | 商家已接单。正在<br>2/2件 | <b>备货</b> |
| 新订单 2 截送中 退货                                          | 订单货物表 单号 DS15381772 | 49700001325                                       |                     |    |      |        |               |            |                  | 合计: 0.00  |
|                                                       | 序号 晶名               |                                                   | 规倍                  | 备注 | 設量   | 剩余数量   | 重量            | 中的         | dvit             | 操作        |
| 2025-05-09                                            |                     |                                                   |                     |    |      |        |               |            |                  |           |
| 1 B1 王 (配法) 日过去7919                                   |                     |                                                   | -配送卵                | 以- |      | ×      |               |            |                  |           |
| 2025-05-08                                            |                     | 自配送                                               |                     |    | 三方物流 |        |               |            |                  |           |
| 2 <b>B1</b> (目標) <sup>已过去1046分</sup><br><sup>49</sup> |                     |                                                   |                     |    |      |        |               |            |                  |           |
|                                                       | 配送员                 |                                                   |                     |    |      |        |               |            |                  |           |
|                                                       | 选择 月                | 8号 配送员                                            | 联系电话                | 性别 | 在送单数 |        |               |            |                  |           |
|                                                       |                     | 小時                                                | 187;                | 用  | 0    |        |               |            |                  | ALL 10.50 |
|                                                       | 東京東 品名              |                                                   |                     |    |      |        | 已经趋数量         | 1010       | dit              | 四日: 13.50 |
|                                                       | , 调巴土豆              |                                                   |                     |    |      |        |               | 4.50       | 4.50             |           |
|                                                       | 60000000            |                                                   |                     |    |      |        |               |            |                  |           |
|                                                       | 2 500000000         |                                                   | 确认                  |    |      |        |               | + 9.00     | 9.00             | 移峰        |
|                                                       | 取到5年 保存報            | 疫情意                                               |                     |    |      |        |               |            | ŦIED             | 发货        |

配送完成标记确认收货,顾客端就会完成订单

|             |                      |            |                            |                                                                 |                                             |         | 备货            |                         |                       |                              |               |                  |                           |                             |                             |
|-------------|----------------------|------------|----------------------------|-----------------------------------------------------------------|---------------------------------------------|---------|---------------|-------------------------|-----------------------|------------------------------|---------------|------------------|---------------------------|-----------------------------|-----------------------------|
| 間输入条        | 码助记码行单号自主            |            | <br>已过去3                   | 汾钟                                                              | 收货人:王 电话: 15.<br>收货地址:长生桥镇<br>配送方式:配送 骑手:小明 | 电话:187: | -             |                         |                       | 订单类                          | 型: 配送<br>: wd |                  | 状态:<br>数量:                | 已发货,配送中。<br>2/2件            |                             |
| 新订单         | 0 <sub>配送中</sub> 0   | 退货         | 订单货                        | 物表 单号: DS1538177;                                               | 249700001325                                |         |               |                         |                       |                              |               |                  |                           |                             | 合计: 0.00                    |
|             | -                    |            | 序号                         | 品名                                                              |                                             | 規格      | 备注            |                         | 数量 剩                  | 余数量                          | 重量            |                  | 单价                        | 小计                          | 状态                          |
| 2025-05-09  | 9                    |            |                            |                                                                 |                                             |         |               |                         |                       |                              |               |                  |                           |                             |                             |
| 1 <b>B1</b> | 王(配送)<br>15381772497 | 已发货<br>0分钟 |                            |                                                                 |                                             |         |               |                         |                       |                              |               |                  |                           |                             |                             |
|             |                      |            |                            |                                                                 |                                             |         |               |                         |                       |                              |               |                  |                           |                             |                             |
|             |                      |            |                            |                                                                 |                                             |         |               | 智无数描                    |                       |                              |               |                  |                           |                             |                             |
|             |                      |            |                            |                                                                 |                                             |         |               |                         |                       |                              |               |                  |                           |                             |                             |
|             |                      |            |                            |                                                                 |                                             |         |               |                         |                       |                              |               |                  |                           |                             |                             |
|             |                      |            |                            |                                                                 |                                             |         |               |                         |                       |                              |               |                  |                           |                             |                             |
|             |                      |            |                            |                                                                 |                                             |         |               |                         |                       |                              |               |                  |                           |                             |                             |
|             |                      |            | 23:440                     | 46a utar                                                        |                                             |         |               |                         |                       |                              |               |                  |                           |                             | A)1. 12 50                  |
|             |                      |            | 配送货                        | 物表品名                                                            |                                             | 握格      | 酱汁            | 数量                      | 剩余数量                  | 重量                           | 已終裔           | 教量               | 影价                        | 他主                          | 合计: 13.50<br>状态             |
|             |                      |            | <b>配送货</b><br>序号<br>1      | <b>物表</b><br>最名<br>酸辣粉<br>60000000010                           |                                             | 現格      | 裔注<br>微曉,小份   | 数量<br>1 碗               | <b>利余数量</b><br>0      | <b>重量</b><br>0.00            | 已经备           | <b>校量</b><br>1 + | <b>单价</b><br>9.00         | dvit<br>9.00                | 合计: 13.50<br>状态<br>正常       |
|             |                      |            | <b>配送货</b><br>序号<br>1<br>2 | <b>協友</b><br>副者<br>酸陳粉<br>600000000010<br>切巴土豆<br>800000000011  |                                             | 現格      | 解注<br>微频、小份   | 数量<br>1 研<br>1 份        | <b>利余数量</b><br>0<br>0 | <b>2</b><br>0.00<br>0.00     | 已经解           | 数量<br>1 +<br>1 + | <b>単价</b><br>9.00<br>4.50 | <b>J\it</b><br>9.00<br>4.50 | 合计: 13.50<br>状态<br>正常<br>正常 |
|             |                      |            | <b>配送货</b><br>序号<br>1<br>2 | 物表<br>量名<br>酸時約<br>600000000010<br>例巴土豆<br>600000000011         |                                             | 現格      | 醫注<br>微時度。小約  | 数量<br>1 碗<br>1 份        | 利余数量       0       0  | 重量<br>0.00<br>0.00           | 已经备           | 数量<br>1 +<br>1 + | <b>単价</b><br>9.00<br>4.50 | <b>J\it</b><br>9.00<br>4.50 | 合计: 13.50<br>秋志<br>正常<br>正常 |
|             |                      |            | <b>配送货</b><br>序号<br>1<br>2 | 物表<br>品名<br>高等制造<br>600000000010<br>研巴土豆<br>600000000011        |                                             | 规格      | 新注<br>間時,小份   | 数量<br>1 詞<br>1 份        | <b>利余数量</b><br>0<br>0 | <b>3 5 5</b><br>0.00<br>0.00 | 已经备           | 数量<br>1 +<br>1 + | <b>单价</b><br>9.00<br>4.50 | <b>JNST</b><br>9.00<br>4.50 | 合计: 13.50<br>状态<br>正常<br>正常 |
|             |                      |            | <b>配送货</b><br>序号<br>1<br>2 | <b>協会</b><br>品名<br>高時報告<br>600000000010<br>時間土豆<br>600000000011 |                                             | 現格      | 新注<br>资纯/小份   | <b>政盟</b><br>1 詞<br>1 份 | <b>剩余款量</b><br>0<br>0 | <b>重量</b><br>0.00<br>0.00    | 已经稿           |                  | <b>単价</b><br>9.00<br>4.50 | <b>Juit</b><br>9.00<br>4.50 | 合计: 13.50<br>状态<br>正常<br>正常 |
|             |                      |            | <b>配送货</b><br>序号<br>1<br>2 | <b>御表</b><br>基名<br>副時報記<br>600000000010<br>時間土豆<br>600000000011 |                                             | 現格      | <b>新注</b><br> | <b>数量</b><br>1 调<br>1 份 | <b>利余数量</b><br>0<br>0 | <b>王</b> 章<br>0.00<br>0.00   | 已经输           | 数量<br>1 +<br>1 + | 单价<br>9.00<br>4.50        | <b>Juit</b><br>9.00<br>4.50 | 合计: 13.50<br>状态<br>正常<br>正常 |

|              | cshopdev.inzayun.c            | com C  |
|--------------|-------------------------------|--------|
| <            | Order details                 |        |
|              | []<br>退货/退款                   |        |
| 四街           | 角小吃店>                         |        |
|              |                               | 完成     |
|              | <b>酸辣粉</b><br>微辣小份            | ¥ 9.00 |
|              | <sup>變</sup>                  | ×1     |
| NA N         | 锅巴土豆                          | ¥ 4.50 |
|              | <mark>♀ +5.00</mark> ¥ 4.50/份 | x1     |
| 数量           |                               | 2      |
| 实付金          | 额                             | ¥13.50 |
| 优惠金          | 之额                            | ¥ 1.50 |
| 收货地址         | 业 长生桥镇                        | 10.00  |
| 收货人          |                               | 王(先生)  |
| 联系电话         | 活                             | 15381  |
| 备注           |                               | 空      |
| 即详吊          |                               | /1×88  |
| $\leftarrow$ | $\rightarrow$ + (             | 4 ≡    |
|              |                               |        |

# 8. 我的

#### 8.1. 我的订单

我的订单部分有不同订单状态展示:全部、待支付、进行中、已完成、已退款, 点进订单,能看到商家接单情况,顾客可以进行联系商家或者退款的操作;

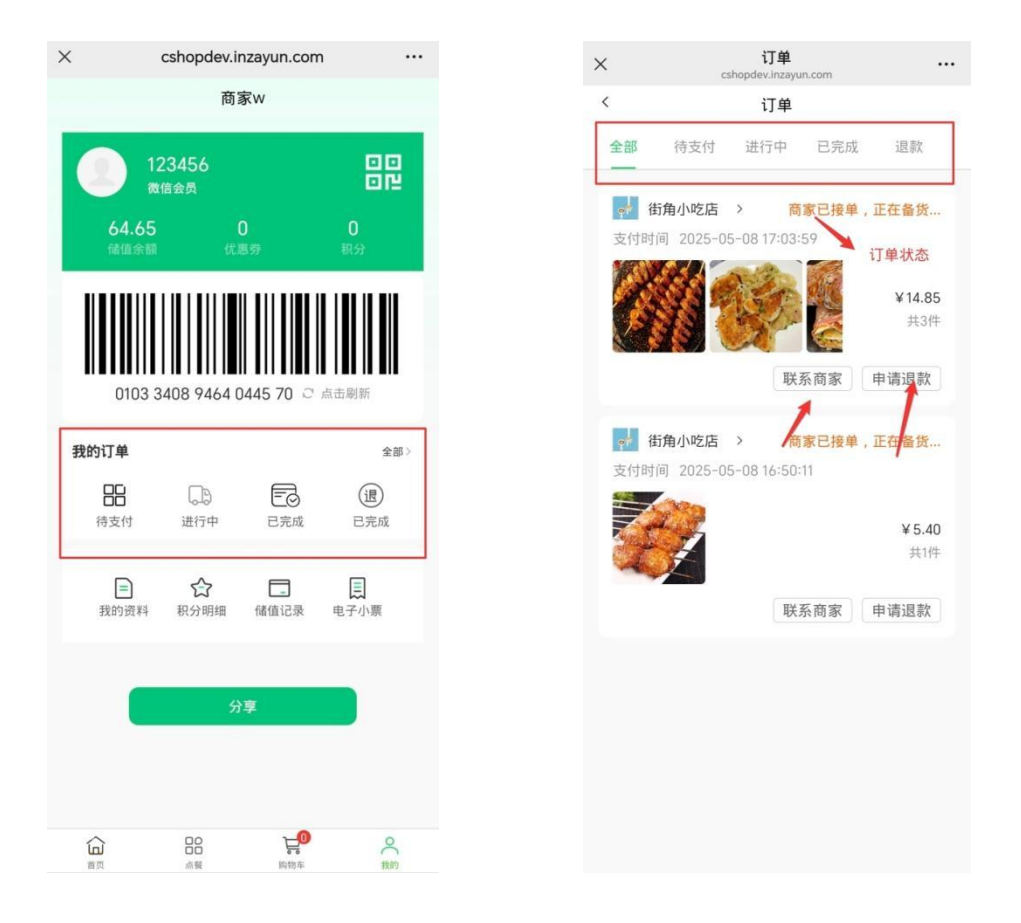

#### 8.2. 我的资料

点击我的资料,查看已登录会员的基本信息,可以更改会员头像或者退出登录

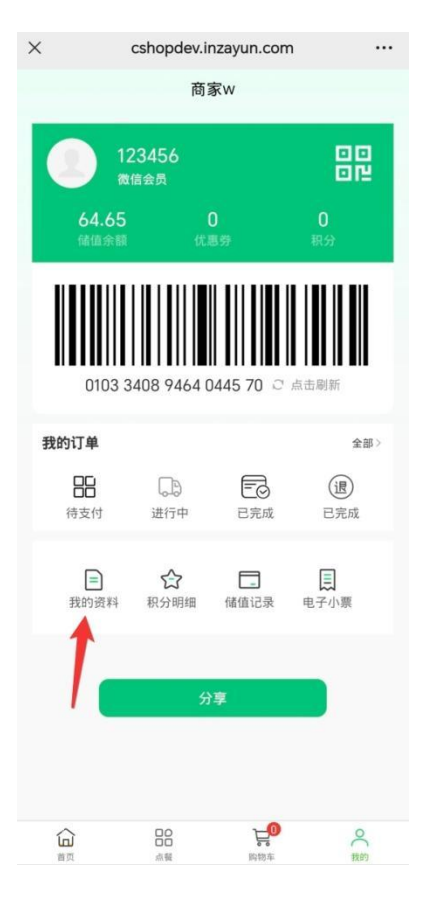

| ×    | 我的资料<br>cshopdev.inzayun.com |            |
|------|------------------------------|------------|
| <    | 我的资料                         |            |
| 头像   |                              | 2>         |
| 会员卡号 |                              | 001        |
| 会员姓名 |                              | 赵小玲        |
| 会员性别 |                              | female     |
| 会员生日 |                              | 2025-05-08 |
| 清除缓存 |                              | >          |
|      | 保存                           |            |
|      |                              |            |
|      | 退出登录                         |            |
|      |                              |            |
|      |                              |            |

#### 8.3. 积分明细

点击积分明细,查看该会员的积分变化明细,包括充值、获得积分、用积分抵扣 等

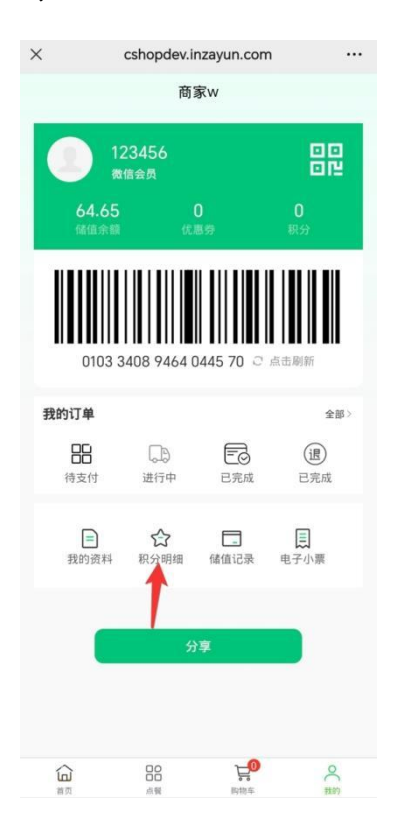

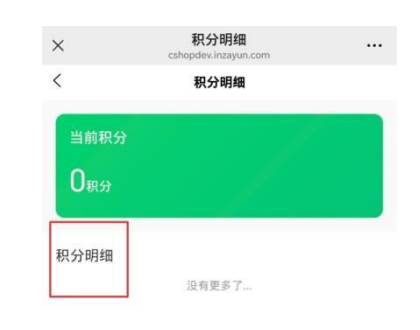

#### 8.4. 储值记录

点击储值记录,能查看该会员余额的变化情况,包括充值,会员余额支付等

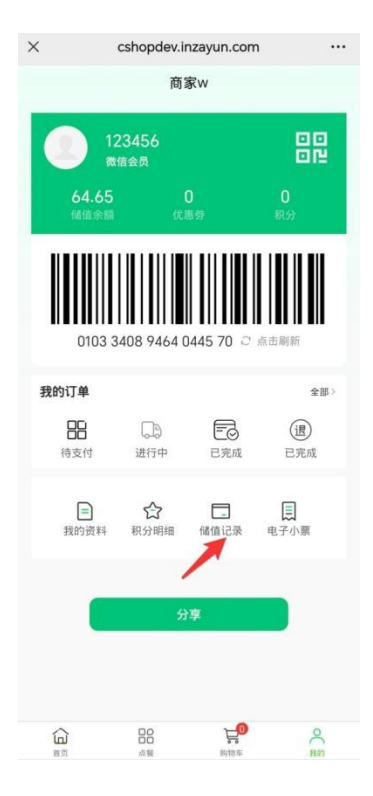

| ×                     | 储值卡明细<br>cshopdev.inzayun.com     |        |
|-----------------------|-----------------------------------|--------|
| <                     | 储值卡明细                             |        |
| <sup>储值卡</sup><br>64. | 金额<br>65元                         |        |
| 储值卡明                  | 月细                                |        |
| 会员<br>2025            | <b>余額支付</b><br>5-05-08.17:03:59   | -14.85 |
| 会员<br>2025            | 1余額支付<br>5-05-08 16:50:11         | -5.40  |
| 会员<br>2025            | !余額支付<br>5-04-22 15:12:30         | -3.50  |
| 会员<br>2025            | :余額支付<br>5-04-18 10:53:37         | -10.80 |
| 会员<br>2025            | 1 <b>余额支付</b><br>5-04-14 10:38:04 | -21.60 |
| 会员<br>2025            | □余額支付<br>03-10 10:57:16           | -6.75  |
| 会员<br>2025            | 2 <b>余额支付</b><br>5-03-07 14:56:14 | -15.30 |
| 会员<br>2025            | .余額支付<br>5-03-07 14:52:56         | -29.70 |
|                       | 余额支付                              | -27.45 |

## 8.5. 电子小票

点击电子小票,能查看到不同时间段的商城订单

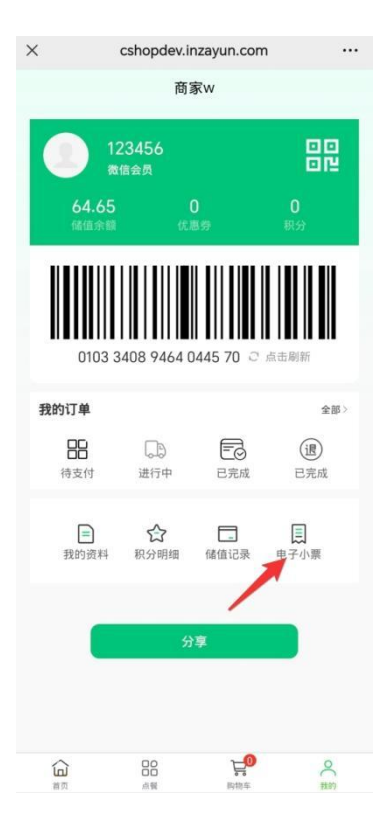

| ×      | 电子小票<br>cshopdev.inzayun.com        |            |  |  |
|--------|-------------------------------------|------------|--|--|
| <      | 电子小票                                |            |  |  |
| 最近7天   | 最近一个月                               | 最近三个月      |  |  |
| 🗠 街角小哨 | 乞店                                  |            |  |  |
|        | <b>杨枝甘露</b><br>单价:15.00/杯<br>皮量:1杯  | ¥ 15.00    |  |  |
| 品种数量   |                                     | 1          |  |  |
| 原价     |                                     | ¥ 13.50    |  |  |
| 优惠金额   |                                     | ¥ 1.50     |  |  |
|        | 已优惠¥ 1.5                            | 0 实付¥13.50 |  |  |
| 订单号    | N047425042215115200006              |            |  |  |
| 购买时间   | 2025-04-22 15:12:54                 |            |  |  |
|        |                                     |            |  |  |
| 🗠 街角小哨 | 乞店                                  |            |  |  |
|        | <b>章鱼小丸子</b><br>单价:12.00/份<br>攻量:1份 | ¥ 12.00    |  |  |
|        | <b>杨枝甘露</b><br>单价:15.00/杯<br>攻量:1杯  | ¥ 15.00    |  |  |